| 利用者の新規登録                          | 📫 २८२२         | ム管理者よりおしらせ  | <del>.</del>     |            |                                         |               | 羊糸田         |
|-----------------------------------|----------------|-------------|------------------|------------|-----------------------------------------|---------------|-------------|
|                                   | 日付             | 件名          |                  |            |                                         |               |             |
| 利用者検索                             | 2007/06/27     | アップデート      | のお知らせ            |            |                                         |               |             |
| 利用来了。                             | 2007/06/11     | 6月のサポー      | トのお知らせ           |            |                                         |               |             |
|                                   | 2007/06/04     | アップデート      | のお知らせ            |            |                                         |               |             |
| 名前                                | 2007/04/18     | アップデート      | のお知らせ            |            |                                         |               |             |
| <u>検索</u><br>五十音表示                | <b>2</b> 4. 27 | 相供事業판판하는까요  | · 汝司仕志           |            |                                         |               |             |
| あかざたか                             | J -LX          | (症供事未))かりの理 | "哈"中高的农业具        |            | 冉表示                                     | 送信履歴          | 目主火田        |
|                                   | 日時             | 事業所名        | 対象利用者名           | 件名         | -                                       | 状態            | 4           |
| 4 2 2 5 0                         | 06/15 10:30    | 湘南ホームフレンド   | 小泉 辛太郎           | 小泉 辛太郎禄り   | 「アブラン娑更水調                               |               | _           |
| んその他                              | 06/14 11:03    | 湘南ホームフレンド   | 安藤 ヒサ子           | 安藤 ヒサチ様 ケ  | アフラン変更承認                                | 100           | _           |
| ~/# <b>+</b> =                    | 06/14 10:04    | 湘南ホームルント    | 女膝 ビワナ           | 女膝 ビサナ様 ク  | <u>アフラン変更承認</u><br>コポーン変更承認             |               | -           |
| 全性表示                              | 06/13 11:07    | /相関小ニムフレフト  | 女膝 [リナ           | 女膝 ビリナ1まり  | アノリノ変更小応                                |               | -           |
|                                   | 06/04 14:20    | 「相南ホームノレノト」 | 山泉 表士郎           | 住膝  儿1家クアノ | ノノタ文小応によ                                | 20/- 1        | -           |
| 新日宮切処理·販売                         | 06/04 14:36    | 湖南ホームフレンド   | 小泉 幸太郎<br>小泉 幸太郎 | 小泉 幸大郎様人   | 「アプラン友文小」                               | あいこ :<br> 初(こ | -           |
|                                   | 05/31 16:07    | 湘南ホームフレンド   | 安藤 トサ子           |            | 1 2 2 2 2 2 3 3 3 3 3 3 3 3 3 3 3 3 3 3 |               | -           |
| 官理帳票                              | 05/31 16:07    | 湘南ホームフレンド   | 安藤トサ子            | 安藤 トサ子様 ネ  | 副企用具貸与計画                                |               | -           |
| and the second                    | 05/29 17:24    | 湘南ホームフレンド   | 佐藤 元             | 佐藤 元様ケアプ   | <u>い変更承認に</u>                           |               | -           |
| フロノイール設定                          | 05/28 14:50    | 湘南ホームフレンド   | 天野 すえ子           | 天野 すえ子様ケ   | アプラン変更承認                                | 267 1         | -           |
|                                   | 05/16 16:34    | 湖南ホートコレンド   | 佐藤 元             | 佐藤 元様ケマプ   | か)変更承認につ                                |               | -           |
| 取引先事業所の追加                         |                |             |                  |            |                                         | 〇: 既読         | !: <b>#</b> |
| 未登録事業所登録                          | 🕐 マイスケ         | ジュール        |                  |            | 印刷                                      | 居宅介護支援総       | 圣過          |
|                                   | 予定日 🔺          | 利用者名        | 支援名称             | 支援内容       |                                         |               |             |
| 帳票テンプレート                          | 2007/06/30     | 小林 陽子       | 利用者より連絡          | 買い物、日用品の   | 買い物依頼につ                                 | いての手順         |             |
| <u>パスワード変更</u><br>終了 ロ <u>ガオフ</u> |                |             |                  |            |                                         |               |             |
|                                   |                |             |                  |            |                                         |               |             |

◎給付管理処理・帳票をクリックします。

| 給付管理メニュー            |                |
|---------------------|----------------|
| 給付管理メニュー            |                |
|                     |                |
|                     |                |
|                     |                |
| 利用票一括印刷             |                |
| 提供票一括印刷 次の画面へ       |                |
|                     |                |
|                     |                |
| 給付管理票               |                |
| 給付管理票伝送データ作成        |                |
|                     |                |
|                     |                |
| 介護給付費請求書            |                |
| 介護給付費請求書伝送データ作成     |                |
| 居宅介護支援介護給付費明細書      |                |
| 指定居宅介護支援提供証明書の次の画面へ |                |
|                     |                |
|                     |                |
|                     |                |
|                     |                |
|                     |                |
|                     |                |
|                     |                |
|                     |                |
|                     |                |
|                     |                |
|                     | DUC CONTRACTOR |
|                     | 間の通用です         |
| The for             |                |

◎次の画面へをクリックします。

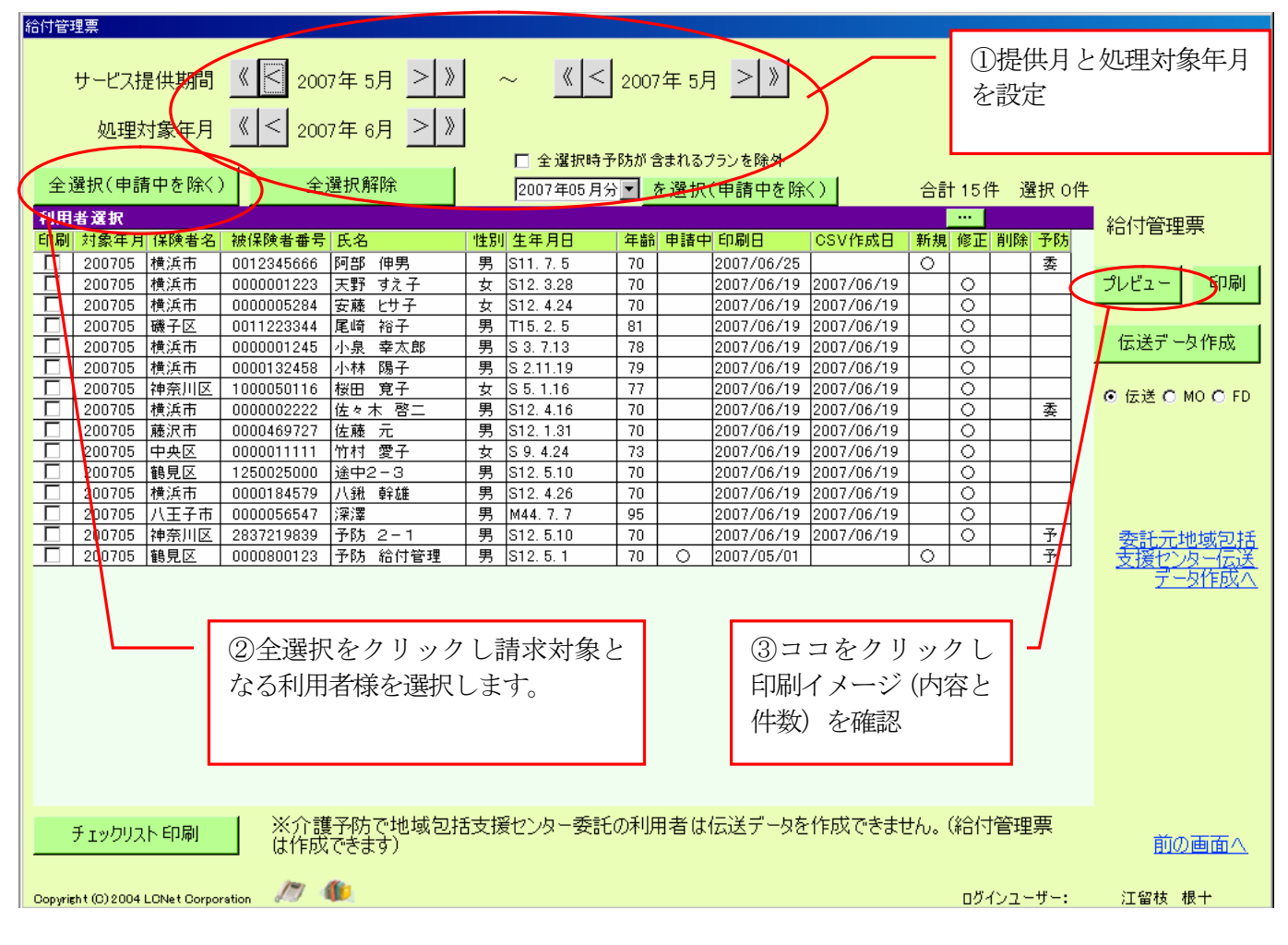

手順①→サービス提供月と処理対象年月を設定します。

手順②→全選択ボタンをクリックします。(申請中以外の利用者が選ばれますので確認してください。※申請中に ○が表示されていても、印刷対象にチェックマークを入れることにより、請求可能になります。)

| 例- | 「4月の天野すえ子さんの返戻と5 | 月分の給付管理票の場合」 |
|----|------------------|--------------|
|----|------------------|--------------|

- A) サービス提供期間4月~5月 処理対象年月を6月
- B) 返戻分の天野すえ子さんを選択(印刷欄にチェックを入れる)
- C) 天野すえ子さんは修正に〇が付いているので、新規欄をクリックし〇を付け直す。 (返戻は新規、返戻以外の修正で2度目以降の出しなおしなら修正となります。)
- D) 全選択時予防が含まれるプランを除外の先頭をクリックしチェックマークを入れます。

E) その下の〇月分を5月分にし、右の を選択(申請中を除く) ボタンをクリックします。

```
(5月分の利用者の先頭にチェックマークが入ります。)
```

F) プレビューボタンをクリックし件数確認をし、印刷イメージを確認します。

| 給付管          | 理票           |                                         |             |                  |                                          |                |            |          |               |            |                   |                   |                          |            |                      |    |
|--------------|--------------|-----------------------------------------|-------------|------------------|------------------------------------------|----------------|------------|----------|---------------|------------|-------------------|-------------------|--------------------------|------------|----------------------|----|
|              |              | 8 /4 #188                               |             | - <del>/ -</del> |                                          | 1              | //         | <u>_</u> |               |            |                   |                   | _                        |            |                      |    |
|              | サービス社        | 定1共共用10                                 | <u> </u>    | //年 /            | <u>4月 / //</u>                           |                | ~          | 2007     | (年 5月         | <u>'</u>   |                   |                   | - 手                      | 順E参        | ≽照                   |    |
|              | 処理           | 対象年月                                    | < < 200     | 7年(              | 6月 > 》                                   |                |            |          |               |            |                   |                   |                          |            |                      |    |
|              |              |                                         |             |                  |                                          |                | □ 全選択      | 時予防が     | まれるこ          | クランを除外     |                   |                   |                          |            | 請求件数を                | 確認 |
| 全:           | 選択(申請        | 青中を除く)                                  | ) 全         | 選択角              | 解除                                       | (              | 2007年05.   | 月分 🔽 🚺   | <b>译</b> 択    | (申請中を除     | $\langle \rangle$ | 合計:               | 84件 選                    | 択 15件      | 5                    |    |
| 利用           | 者選択          |                                         |             |                  |                                          |                |            | /        | 1             |            |                   |                   |                          |            | 給付管理要                |    |
| 印刷           | 対象年月         | 保険者名                                    | 被保険者番号      | 氏名               | I                                        | 性別             | 生年月日       | 年齢       | 申請中           | 印刷日        | CSV作成日            | 新規                | 修正 削除                    | 予防 🔺       |                      |    |
| ( 🖸          | 200704       | 横浜市                                     | 0000001223  | 天野               | すえ子                                      | 女              | S12, 3,28  | 70       |               | 2007/06/09 | 2007/06/09        | $ \circ $         |                          |            |                      |    |
| 4            | 200 04       | 横浜市                                     | 0000005284  | 安藤               | <u> </u>                                 | <u>女</u>       | S12. 4.24  | 70       |               | 2007/06/09 | 2007/06/09        | $\succ$           | <u> </u>                 |            | ブレビュー 印刷             |    |
| 늗            | 200704       | 横浜市                                     | 0056142045  | 大世               | 七里                                       | <u> </u>       | T 5. 2.27  | 91       |               | 2007/06/09 | 2007/06/09        | +                 | <u> </u>                 |            |                      |    |
| 븓            | 200704       | 鎌倉市                                     | 0000033456  | 大橋               | 誠                                        | 男              | S 2. 8.22  | 79       |               | 2007/06/05 | 2007/05/23        |                   | <u> </u>                 | 委          | 伝送データ作成              |    |
| 븓            | 200704       | 豊島区                                     | HUUU000066  | 小林               | 尚志                                       | 男              | 510.12.14  | 71       |               | 2007/06/09 | 2007/06/09        | +                 | $\frac{9}{2}$            | Ŧ          |                      |    |
| 븓            | 200704       | ( ( ) ( ) ( ) ( ) ( ) ( ) ( ) ( ) ( ) ( | 0000132458  | 小林               | <u> </u>                                 | 男              | 5 2.11.19  | 79       |               | 2007/06/05 | 2007/05/23        | +                 | <u> </u>                 | <u></u>    |                      |    |
| 늗            | 200704       | 144余川区                                  |             | 低田               | <u> </u>                                 | <u>卒</u>       | 5 5. 1.16  | - 11     |               | 2007/06/09 | 2007/06/09        | + $+$             | 8                        |            | ○ 伝送 ○ MO ⑥ FD       |    |
| 븓            | 200704       | (標) 一 市                                 | 0000002222  | 旧在々              | <u>* 62</u><br>-                         | 一              | 512.4.16   | /0       |               | 2007/06/05 | 2007/05/23        | +                 | $\ge$ $-$                | <u>æ</u>   |                      |    |
| 늗            | 200704       | 腰沢市                                     | 0000469727  | 佐藤               | _ 元                                      | <u>男</u>       | 512.1.31   | 70       |               | 2007/06/09 | 2007/06/09        | + +               | $\frac{\circ}{\sim}$     |            |                      |    |
| 늗            | 200704       |                                         | 000000345   | 白网               | <u> </u>                                 |                | 512. 2.28  | 70       |               | 2007/06/09 | 2007/06/09        | + +               | $\leq$ –                 |            |                      |    |
| 늗            | 200704       | (현태) (고)                                | 1056400044  | 島岡               |                                          | 一五             | F10 4 10   | 82       |               | 2007/06/09 | 2007/06/09        |                   | $\stackrel{\circ}{\sim}$ | z          |                      |    |
| 늗            | 200704       | 間兄友                                     | 1200488944  | 単語               | <u> </u>                                 |                | 512.4.10   | 70       | $\vdash \lor$ | 2007/05/02 | 2007/05/31        | + +               | $\approx$ $-$            | T          |                      |    |
| 늗            | 200704       | 「山田忠区」                                  | 01000000000 | 十成               |                                          |                | 5 2.11.12  | /9       |               | 2007/06/09 | 2007/06/09        | +                 | $\stackrel{\vee}{\prec}$ |            |                      |    |
| 늗            | 200704       | 泡机团                                     | 0000012345  | 中小<br>王++        | <u>一</u> 助<br>(# 寿                       |                | 0.5.5.5    | 88       |               | 2007/06/09 | 2007/06/09        | + +               | $\leq$ –                 |            | <u> </u>             |    |
| 늗            | 200704       | 松焼士                                     | 0000479921  | 0911             | 1)近1/5/<br>古今十年                          |                | 50.0.0     | 70       |               | 2007/06/09 | 2007/06/09        | + +               | $\approx$ $-$            |            | <u> 文版[22/2/17]天</u> |    |
| 늗            | 200704       | 横浜市                                     | 0000104079  | 「一方和」            | <br>→ 白P                                 | + <del>2</del> | 512. 4.20  | 70       |               | 2007/06/09 | 2007/06/09        | +                 | $\approx$ $-$            |            | T -ALEBAN            |    |
| 늗            | 200704       |                                         | 0100556700  | 自工               | <br>                                     | + <del>7</del> | STU.12.9   | 65       |               | 2007/06/09 | 2007/06/09        | +                 | $\approx$                |            |                      |    |
| 늗            | 200704       | 거하고                                     | 0123000789  | 11,期             | /<br>酒 苹                                 |                | ST7. 4.12  | 20       |               | 2007/06/05 | 2007/05/23        | + +               | $\approx$                | T          |                      |    |
| A            | 200704       | 江戸川区                                    | 0010045666  | 76 T T           | / 原版 / / / / / / / / / / / / / / / / / / |                | S12. 0.10  | 70       |               | 2007/06/09 | 2007700709        |                   | $\sim$ –                 | +          |                      |    |
|              | 200700       | 供法审                                     | 0000001000  | 고ᄪ               | オラス                                      | 1 2            | C10 0 00   | 70       |               | 2007/06/27 | 2007/06/10        | $+ \lor +$        |                          | *          |                      |    |
|              | 200700       | 供法审查                                    | 0000001223  | 大打 <br>  - 二菇    | 97.T                                     | 1 2            | S12. 3.20  | 70       |               | 2007/00/27 | 2007/00/19        | + +               | $\approx$                |            |                      |    |
|              | 200705       | 「原一田<br>「藤之豆」                           | 0011222244  | 女 膝<br>  尾 体     | ビリゴー 282                                 |                | T15 2 F    | 01       |               | 2007/00/27 | 2007/06/19        | + +               | × –                      |            |                      |    |
|              | 200705       | 城丁区横沂市                                  | 0000001245  |                  | 支大郎                                      |                | \$ 2 7 12  | 79       |               | 2007/00/27 | 2007/00/19        | +                 | х —                      |            |                      |    |
|              | 200700       | 横浜市                                     | 000013245   | 小林               | - 平八 50<br>限子                            | - 77           | \$ 2 11 10 | 70       |               | 2007/06/27 | 2007/06/19        | +                 | <u>X</u>                 |            |                      |    |
|              | 200705       | 加索用反                                    | 1000050116  | 桜田               | 명고                                       | 77             | S 5 1 16   | 77       |               | 2007/06/27 | 2007/06/19        |                   | $\overset{\sim}{\sim}$   |            |                      |    |
|              | 200700       | 神法所士                                    | 0000000000  | 14 1             | · · · ·                                  |                | 0.0.1.10   | 70       |               | 2007/00/27 | 2007/00/19        | +                 | $\times$                 | <u>∓</u> _ |                      |    |
| \ /          |              | . Co Du                                 | 🔲 🔆 📊       | 13.05            | で地域匀お                                    | €₹             | 爰わ^ 内 – 秀  | 電子の利用    | 日老け           | 伝送データを     | 作成できます            | <del>υ</del> δ, G | 给付管理                     | 画          |                      |    |
| $\mathbf{V}$ | ナエックリフ       | 「「「「」」「同」                               |             | でき               | ग्राट-द्याखा<br>हेर्नु)                  |                | x()/ x     | 000010/  | 11-11-104     | 12127 70   | .1 FASA C C 641   | Crus v            |                          | ->14       | 前の画面へ                |    |
|              |              |                                         |             |                  |                                          |                |            |          |               |            |                   |                   |                          |            |                      |    |
|              |              |                                         | 1=          | dia.             |                                          |                |            |          |               |            |                   |                   |                          | <b>H</b>   | (⊤£2,±+ +8 ).        |    |
| Copyri       | sht (C) 2004 | LCNet Corpo                             | oration 🕬   |                  |                                          |                |            |          |               |            |                   |                   | 101225                   | - – :      | 江留枝 俄十               |    |
|              |              |                                         | \           |                  |                                          |                |            |          |               |            |                   |                   |                          |            |                      |    |
|              |              |                                         | 1           | \                |                                          |                |            |          |               |            |                   |                   |                          |            |                      |    |
|              |              |                                         |             | \                |                                          |                |            |          |               |            |                   |                   |                          |            |                      |    |
|              |              |                                         |             | \                |                                          |                |            |          |               |            |                   |                   |                          |            |                      |    |
|              |              |                                         |             | 7                |                                          |                |            |          |               |            |                   |                   |                          |            |                      |    |
|              |              |                                         |             |                  |                                          |                |            | 1.5.1.0  | <b>-</b>      |            | 2 77.11.1         |                   | L L.                     |            |                      |    |
|              |              |                                         |             |                  | 对家牛                                      | 月2             | 200704     | とは2      | 2007          | 牛4月?       | と意味し              | 15                | います。                     |            |                      |    |

手順③→画面右上の給付管理票のプレビューボタンをクリックします。 ◎給付管理票総括票および、給付管理票がプレビューされます。(件数および内容を確認してください。)

|                  | Q ⊕ <mark>100 %</mark> | I/15               | GI            | える 🕑 進む                                           |                                             | PDF変換                              |            | 閉じる |
|------------------|------------------------|--------------------|---------------|---------------------------------------------------|---------------------------------------------|------------------------------------|------------|-----|
|                  |                        | 3                  | 1 4           | クリ<br>表示                                          | ックす<br>されます                                 | ると次カ<br>-。                         | 5          |     |
| 印刷した             | いときは                   | <sup>《》</sup> 給付管理 | 里票総           | 括票                                                |                                             |                                    |            | ,   |
| コチラ              |                        | 平成19年              | 6月提出          | 坋                                                 | ファ<br>いと                                    | ・イルを<br>さはコラ                       | 保存した<br>チラ | -   |
|                  |                        |                    | 作成区分          | 1 居宅介護支<br>2 自己作成                                 | 援事業所作成<br>(保険者番号:                           | )                                  |            |     |
| 3                |                        |                    | 居宅介護<br>支援事業所 | 事業所番号           事業所名           「           所在地連絡先 | 1 4 7 2 2<br>湘南ホームフ<br>護支援事業所<br>0466-00-01 | 2 0 1 1 9 1<br>レンド 居宅介<br>1<br>102 |            |     |
|                  |                        |                    |               |                                                   |                                             |                                    |            |     |
| 他                | 訪問通所サービス<br>居宅サービス給付   | 給付管理票<br>管理票       |               | 新規分                                               | 0 枚                                         | 0 件                                |            |     |
| -<br>-<br>-      |                        |                    |               | 修正分                                               | 2 枚                                         | 2 件                                |            |     |
| 分                |                        |                    |               | 取消分                                               | 0 枚                                         | 0 件                                |            |     |
| -<br>集           | 短期入所サービス               | 給付管理票              |               | 新規分                                               | 0 枚                                         | 0件                                 |            |     |
| 6<br>-<br>-<br>- |                        |                    |               | 修正分                                               | 0 枚                                         | 0件                                 |            |     |
| -<br>-           |                        |                    |               |                                                   |                                             |                                    |            |     |

◎ 印刷および保存が終わりましたら、右上の閉じるボタンで消し、前の画面に戻ります。

| 給付管             | 理票           |                |                                                                                                    |                        |     |                        |      |       |            |                   |     |               |     |      |                 |         |
|-----------------|--------------|----------------|----------------------------------------------------------------------------------------------------|------------------------|-----|------------------------|------|-------|------------|-------------------|-----|---------------|-----|------|-----------------|---------|
|                 | サービス打        | 是供期間           | <u>«</u> < 200                                                                                                    | 7年 5月 >》               | ,   | ~ 《<                   | 2007 | 7年 5月 | > »        |                   |     |               |     |      |                 |         |
|                 | 処理対          | 対象年月           | < < 200 <sup>°</sup>                                                                                                    | <mark>7年 6月</mark> > 》 |     |                        |      |       |            |                   |     |               |     |      |                 |         |
|                 |              |                |                                                                                                    |                        |     | 🔲 全選択時予                | 防がき  | きまれるブ | ランを除外      |                   |     |               |     |      |                 |         |
| 全               | 選択(申請        | 青中を除く)         | ) 全i                                                                                                    | 選択解除                   |     | 2007年05月分              | •    | を選択(  | (申請中を除     | $\langle \rangle$ | 合計  | 15件           | 選   | 沢14件 |                 |         |
| 利用              | 者選択          |                |                                                                                                    |                        |     | ,                      |      |       |            |                   |     |               |     |      | (△)→(△)→(△)→(□) |         |
| 印刷              | 対象年月         | 保険者名           | 被保険者番号                                                                                                    | 氏名                     | 性別  | 生年月日                   | 年齢   | 申請中   | 印刷日        | CSV作成日            | 新規  | 修正            | 削除  | 予防   | 紀17官理:          | 崇       |
|                 | 200705       | 横浜市            | 0012345666                                                                                                    | 阿部 伸男                  | 男   | S11. 7. 5              | 70   |       | 2007/06/27 |                   | 0   |               |     | 委    |                 |         |
|                 | 200705       | 横浜市            | 0000001223                                                                                                    | 天野 すえ子                 | 女   | S12. 3.28              | 70   |       | 2007/06/27 | 2007/06/19        |     | 0             |     |      | プレビュー           | 印刷      |
| <b>N</b>        | 200705       | 横浜市            | 0000005284                                                                                                    | 安藤 ヒサ子                 | 女   | S12. 4.24              | 70   |       | 2007/06/27 | 2007/06/19        |     | 0             |     |      |                 |         |
|                 | 200705       | 磯子区            | 0011223344                                                                                                    | 尾崎 裕子                  | 男   | T15. 2. 5              | 81   |       | 2007/06/27 | 2007/06/19        |     | 0             |     |      | 1-14-0          |         |
|                 | 200705       | 横浜市            | 0000001245                                                                                                    | 小泉 幸太郎                 | 男   | S 3. 7.13              | 78   |       | 2007/06/27 | 2007/06/19        |     | <u> </u>      |     |      |                 | XTFDX   |
| <u></u>         | 200705       | 横浜市            | 0000132458                                                                                                    | 小林 陽子                  | 男   | S 2.11.19              | 79   |       | 2007/06/27 | 2007/06/19        |     | 0             |     |      |                 |         |
|                 | 200705       | 伊余川区<br>横浜吉    | 1000050116                                                                                                    | 位田 見士                  | 女   | 5 5. 1.15<br>C10 4 16  | 70   |       | 2007/06/27 | 2007/06/19        |     | $\frac{1}{2}$ |     | *    | 〇伝送〇〇           | 10 🧲 FD |
| <u><u>v</u></u> | 200705       | (供)洪田<br>(薛)沢市 | 0000002222                                                                                                    | 佐 (本 ) 合二<br>仕 蒔       | テ   | SIZ. 4.10<br>S12. 1.01 | 70   |       | 2007/06/27 | 2007/06/19        |     | $\mathbb{R}$  |     | ~    |                 | Ng.     |
| 1               | 200705       | <u>地中中区</u>    | 0000409727                                                                                                    | 性線 儿                   | 77  | 512.1.31               | 73   |       | 2007/06/27 | 2007/06/19        |     | 1×            |     | _    |                 |         |
| ম               | 200705       | 鶴見区            | 1250025000                                                                                                    | 途中2-3                  | 重   | S12 510                | 70   |       | 2007/06/27 | 2007/06/19        |     | ŏ             |     | _    |                 |         |
| <u>v</u>        | 200705       | 横浜市            | 0000184579                                                                                                    | 八鍬 幹雄                  | 男   | S12, 4,26              | 70   |       | 2007/06/27 | 2007/06/19        |     | ŏ             |     | _    |                 |         |
|                 | 200705       | 八王子市           | 0000056547                                                                                                    | 深澤                     | 男   | M44. 7. 7              | 95   |       | 2007/06/27 | 2007/06/19        |     | Ō             |     |      |                 |         |
| V               | 200705       | 神奈川区           | 2837219839                                                                                                    | 予防 2-1                 | 男   | S12. 5.10              | 70   |       | 2007/06/27 | 2007/06/19        |     | 0             |     | 予    | 委託元期            | 地动包括    |
|                 | 200705       | 鶴見区            | 0000800123                                                                                                    | 予防 給付管理                | 男   | S12. 5. 1              | 70   | 0     | 2007/05/01 |                   | 0   |               |     | 予    | - 支援セン          | 反一伝送    |
|                 |              |                |                                                                                                    |                        |     |                        |      |       |            |                   |     |               |     |      |                 |         |
|                 | チェックリス       | 、ト印刷           | <br>、<br>、<br>、<br>、<br>、<br>介護<br>、<br>、<br>介護<br>、<br>、<br>介護<br>、<br>、<br>、<br>、<br>、<br>、<br>、<br>、<br>、<br>、<br>、<br>、<br>、 | 予防で地域包括<br> できます)      | 5支援 | 髪センター委託(               | の利用  | 用者は   | 云送データを     | ·作成できまt           | th. | (給付           | 管理  | 票    | 前の              | 画面へ     |
| Copyri          | ght (C) 2004 | LCNet Corpo    | ration 🌌 1                                                                                                    | (L)                    |     |                        |      |       |            |                   |     | ログ・           | シュー | ザー:  | 江留枝 札           | 艮十      |

伝送で送る方は、"伝送"をクリックし選択します。フロッピィの方は"FD"をクリックし選択しフロッピィを装置に セットしてください。

④国保連請求データを作成します。

| 合付管理    | 里票            |              |               |               |                    |                                                                                           |           |          |        |                  |                         |           |           |       |                |                |
|---------|---------------|--------------|---------------|---------------|--------------------|-------------------------------------------------------------------------------------------|-----------|----------|--------|------------------|-------------------------|-----------|-----------|-------|----------------|----------------|
|         |               |              | // _          |               |                    |                                                                                           | //        | _        |        |                  |                         |           |           |       |                |                |
|         | サービス打         | 是供期間         | ≪ < 200       | 7年4           | 4月 <u>~  </u> »    | <u>'</u>                                                                                  | ~         | <u> </u> | 7年 5.  | 月 <u>~ 》</u>     |                         |           |           |       |                |                |
|         | La am         |              | // /          |               |                    |                                                                                           |           |          |        |                  |                         |           |           |       |                |                |
|         | 処理〉           | 时冢年月         | <u> </u>      | 7年6           | 。月 <u>(</u>        | <u></u>                                                                                   |           |          |        |                  |                         |           |           |       |                |                |
|         |               |              |               |               |                    |                                                                                           | 🗌 全選択間    | 寺予防が     | 含まれる   | ブランを除外           |                         |           |           |       |                |                |
| 全ì      | <b>巽択(申</b> 計 | 青中を除く)       | · 全:          | 選択角           | 郓除                 |                                                                                           | 2007年05   | 月分 🔻     | を選択    | (申請中を除           | $\overline{\mathbf{n}}$ | 合計        | 34件       | 强‡    | <b>尺 1</b> 5 ℓ | 4              |
| ≆il⊞    | 44.322.102    |              |               |               |                    |                                                                                           | 1         |          |        | (( ) and ) c has |                         |           |           | ×11.  |                |                |
| FILE    | 19月8日<br>     | 促除要々         | <b>波保险老承号</b> | 丘々            |                    | 性日                                                                                        | 生 年 日日    | 任殿       | 由誌     |                  | CSV作成日                  | <br>至6:1日 | 修正        | 省山民全  |                | ▲ 給付管理票        |
|         | 200704        | 横浜市          | 0000001222    | 工明            | オテエ                | ±                                                                                         | C12 2 20  | 70       |        | 2007/06/00       | 2007/06/00              | #11/5%    |           | HUPA  | 1.60           | -              |
|         | 200704        | 横浜市          | 0000001223    | 二 方 訴         | <u> 9ん」</u><br>ドサ子 | - <del>x</del>                                                                            | S12. 3.20 | 70       |        | 2007/06/09       | 2007/06/09              |           | 0         |       |                | プレビュー 印刷       |
| Π       | 200704        | 横浜市          | 0056142045    | 大川            | - 七里               | + *                                                                                       | T 5. 2.27 | 91       |        | 2007/06/09       | 2007/06/09              |           | 1ŏ1       | -     |                |                |
| Π       | 200704        | 鎌倉市          | 0000033456    | 大橋            |                    | 一勇                                                                                        | S 2. 8.22 | 79       |        | 2007/06/05       | 2007/05/23              |           | ŏt        |       | 委              |                |
|         | 200704        | 豊島区          | H000000066    | 小林            | 高志                 | 男                                                                                         | S10.12.14 | 71       |        | 2007/06/09       | 2007/06/09              |           | Ō         |       | -              | 伝送データ作成        |
|         | 200704        | 横浜市          | 0000132458    | 小林            | 陽子                 | 男                                                                                         | S 2.11.19 | 79       |        | 2007/06/05       | 2007/05/23              |           | Ó         |       | 委              | 1              |
|         | 200704        | 神奈川区         | 1000050116    | 桜田            | 寛子                 | 女                                                                                         | S 5. 1.16 | 77       |        | 2007/06/09       | 2007/06/09              |           | 0         |       |                |                |
|         | 200704        | 横浜市          | 0000002222    | 佐々:           | 木 啓二               | 男                                                                                         | S12. 4.16 | 70       |        | 2007/06/05       | 2007/05/23              |           | 0         |       | 委              | TALE O MO O FD |
|         | 200704        | 藤沢市          | 0000469727    | 佐藤            | 元                  | 男                                                                                         | S12. 1.31 | 70       |        | 2007/06/09       | 2007/06/09              |           | 0         |       |                |                |
|         | 200704        | 中央区          | 0000000345    | 佐藤            | 連携                 | 男                                                                                         | S12. 2.28 | 70       |        | 2007/06/09       | 2007/06/09              |           | 0         |       |                |                |
|         | 200704        | 足立区          | 0000035668    | 島岡            | 勇作                 | 男                                                                                         | T13.12.24 | 82       |        | 2007/06/09       | 2007/06/09              |           | 0         |       |                |                |
|         | 200704        | 鶴見区          | 1256488944    | 承認            | テスト                | 男                                                                                         | S12. 4.10 | 70       | 0      | 2007/05/02       | 2007/05/31              |           | 0         |       | 予              |                |
|         | 200704        | 世田谷区         | 5155555555    | 千歳            | カラス                | 男                                                                                         | S 2.11.12 | 79       |        | 2007/06/09       | 2007/06/09              |           | 0         |       |                |                |
|         | 200704        | 港北区          | 0000012345    | 中村            | 一郎                 | 男                                                                                         | T 8. 6.12 | 88       |        | 2007/06/09       | 2007/06/09              |           | 0         |       |                | 委託元地域包括        |
|         | 200704        | 札幌市          | 0000479921    | 西村            | 俊彦                 | 男                                                                                         | S 5. 5. 5 | 77       |        | 2007/06/09       | 2007/06/09              |           | 0         |       |                | 支援センター伝送       |
|         | 200704        | 横浜市          | 0000184579    | 八鍬            | 幹雄                 |                                                                                           | S12. 4.26 | 70       |        | 2007/06/09       | 2007/06/09              |           | l Ö       |       |                | データ作成へ         |
|         | 200704        | 新宿区          | 0000123445    | <u> 田士</u>    | <u> 太郎</u>         |                                                                                           | S10.12. 9 | /1       |        | 2007/06/09       | 2007/06/09              |           |           |       |                |                |
|         | 200704        | 戸塚区          | 0123555789    | 何測            | ス                  | <u> </u> <u> </u> <u> </u> <u> </u> <u> </u> <u> </u> <u> </u> <u> </u> <u> </u> <u> </u> | 517.4.12  | 65       |        | 2007/06/05       | 2007/05/23              |           | H H       |       | Ť              |                |
|         | 200705        | 江戸川区         | 0010045255    | 石林            | <u> </u>           | <br><br>                                                                                  | 012.0.10  | 70       |        | 2007/06/09       | 2007706709              |           | $ \circ $ |       | <del>_</del>   |                |
|         | 200705        | 横浜市          | 0012340000    | [P키라]<br>(도태고 | オテエ                | - <del>- 5</del>                                                                          | S11.7.0   | 70       |        | 2007/06/27       | 2007/06/10              | $\vdash$  |           | -+    | <u> </u>       |                |
|         | 200705        | 横浜市          | 0000001223    | 安藤            | <u>ッんナ</u><br>レサイ  | <u>+</u>                                                                                  | S12 4 24  | 70       |        | 2007/00/27       | 2007/06/19              |           | H         |       |                |                |
| T       | 200705        | 職子区          | 0011223344    | 尾崎            | 201                | <u>単</u>                                                                                  | T15 2 5   | 81       |        | 2007/06/27       | 2007/06/19              |           | 17        |       |                |                |
|         | 200705        | 横近市          | 0000001245    | 小泉            |                    | - 男                                                                                       | S 3. 7.13 | 78       |        | 2007/06/27       | 2007/06/19              |           | 1ŏ1       |       |                |                |
|         | 200705        | 横浜市          | 0000132458    | 小林            | 陽子                 | 一勇                                                                                        | S 2.11.19 | 79       |        | 2007/06/27       | 2007/06/19              |           | tŏ t      | -     |                |                |
| 2       | 200705        | 神奈川区         | 1000050116    | 桜田            | 寛子                 | 女                                                                                         | S 5. 1.16 | 77       |        | 2007/06/27       | 2007/06/19              |           | ŏt        |       |                |                |
|         | 200705        | #:#=         | 0000000000    | 14            | + = = -            |                                                                                           | 010 416   | 20       | 1      | 0007 (06 (07     | 0007 (06 (10            | 1         | tă l      | -     | *              |                |
|         | f r∞hua       | K ED BU      | ※介護           | 予防            | で地域包               | 括支援                                                                                       | 愛センター委    | 託の利      | 用者は    | は伝送データを          | 作成できませ                  | th.       | (給付       | 管理    | 票              |                |
|         | 19997         | (I - Claying | ┛ は作成         | できま           | :す) —              |                                                                                           |           |          |        |                  |                         |           |           |       |                | <u>前の画面へ</u>   |
|         |               |              |               |               |                    |                                                                                           |           |          |        |                  |                         |           |           |       |                |                |
| Copyrie | ht (C) 2004   | LONet Corpor | ation / 🖊     | (D            |                    |                                                                                           |           |          |        |                  |                         |           | ログイ       | -בכ   | ザー:            | 江留枝 根十         |
|         | 、<br>カ1       | 世はナン         | 記出してナイ        | -             | ED14-              | 7                                                                                         | 10° 1     | 旧山斗      | - 7 +E |                  | いまた                     | , -       | 7-1-      | 3七日 1 |                | て担人で十          |

■ ここでは、フロッピィで提出することを例にとって説明します。

⑤伝送データ作成ボタンをクリックします。

| 名前を付けて保存                                                                                                    |                                                                                       |                   |   | -        | ?×    |
|----------------------------------------------------------------------------------------------------|---------------------------------------------------------------------------------------|-------------------|---|----------|-------|
| 保存する場所①:                                                                                                    | 🞯 デスクトップ                                                                              |                   | • | + 🛍 💣 🎟  |       |
| 最近使ったファイル         「「」」」」」         デスクトップ         デスクトップ         マイ ドキュメント         マイ ニンピュータ         マイ ネットワーク | マイドキュメント<br>マイコンピュータ<br>マイネットワーク<br>desktop1<br>desktop2<br>downloads<br>SK070602.csv |                   |   |          |       |
|                                                                                                    | ファイル名( <u>N</u> ):                                                                    | KK070608.CSV      |   | •        | 保存(S) |
|                                                                                                    | ファイフレの理究員(1):                                                                         | csv tiles (*.csv) |   | <b>_</b> | **721 |

名前を付けて保存のウィンドウが出てきます。

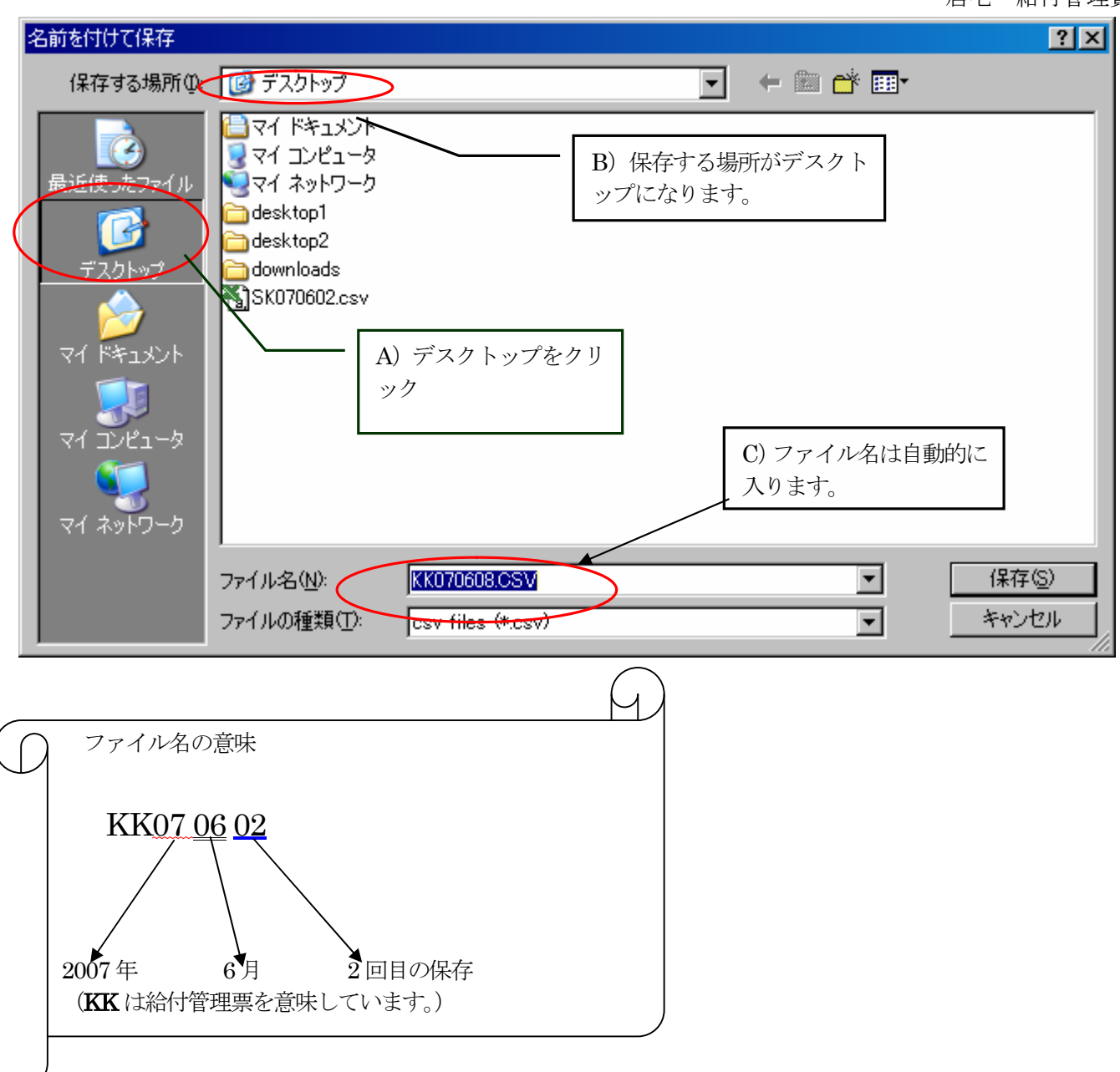

- A) プレースフォルダからデスクトップをクリックします。(または、通常ファイルを保存している場所を指定します。)
- B) 保存する場所がデスクトップに変わります。(または、特定の保存場所に変わります。)
- C) ファイル名は自動的に出てきます。(変更したければ手入力で任意の名前を付けることが出来ます。ただし半角英数字8桁以内という規定がありますのでご注意ください。)
- D) 保存ボタンをクリックします。

⑥保存ボタンをクリックし、保存を実行します。

以下、フロッピィで提出する方の参考資料です。伝送で送る方は、別マニュアル「居宅伝送手順」をご覧下さい。 ©それでは、保存ができたか確認してみましょう。

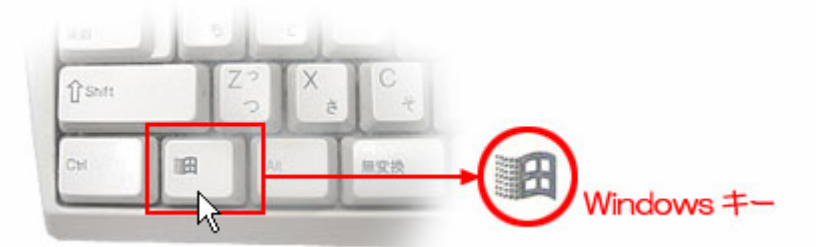

◎ウィンドウズキー+Dを押します。(開いているウィンドウが一時的に非表示になります。)+は押しながらの意
 ◎デスクトップに保存されているファイルのアイコンの上で右クリックし、送るにポイントします。

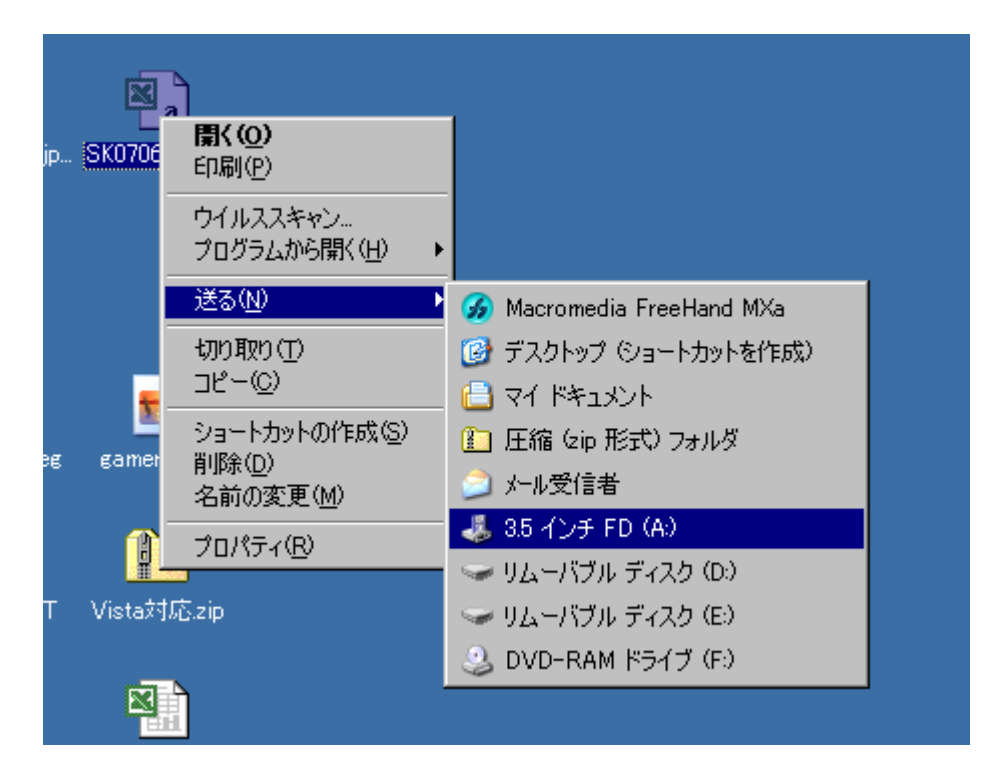

◎3.5 インチ FD(A:)をクリックします。(これでフロッピィに必要なデータが送られました。)

フロッピィディスクに複写されたか、確かめてみましょう。

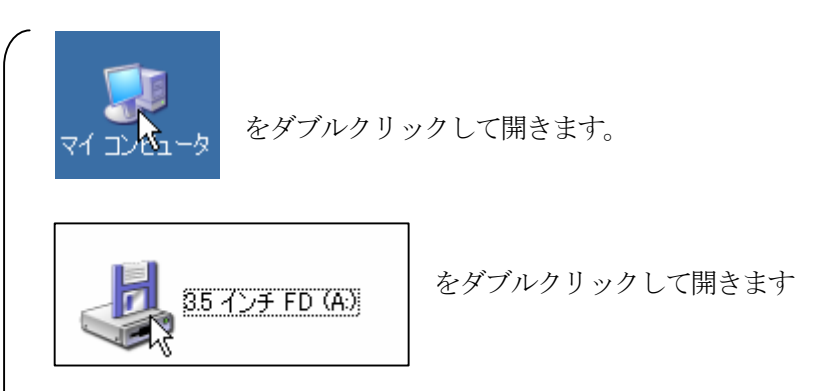

◎開いたウィンドウの中に、保存した KK07XXXX というファイルが存在する事を確認してください。

| フロッピィについて                                    |  |
|----------------------------------------------|--|
| パソコンにはさまざまな種類の OS(オペレーションシステム)が存在します。        |  |
| Windows、Macintosh それぞれのマシンに合わせて、フロッピィも形式を整えな |  |
| いと使えません。このように形式を整えることをフォーマット(初期化)と言い         |  |
| ます。                                          |  |
| 店頭に並んでいるフロッピィは、初期化済(フォーマット済)のものがほとんど         |  |
| ですが、中には初期化という処理が、ほどこされていないものも売られています。        |  |
| 購入するときは Windows で初期化が済んでいる物を買うか、初期化していない     |  |
| フロッピィを購入した場合は、ご自分で初期化を行います。                  |  |
|                                              |  |

## フロッピィの初期化手順

- ① 初期化したいフロッピィをディスクドライブにセットします。
- マイコンピュータをダブルクリックして開きます。
- ③ フロッピィディスクを意味するアイコン 3.5 インチ FD を右クリックし、フォーマットをクリックします。

| ▼イコンピュータ<br>ファイル(E) 編集(E) 表示(V) (2) | □□□×<br>お気に入り(Δ) ツール① ヘルブ(Η) アドレス② ③ マイコンピュータ                      |                                       |
|-------------------------------------|--------------------------------------------------------------------|---------------------------------------|
|                                     | 繁紫 🦻 フォルダ   😰 🧭 🗙 🌄   🎫 *                                          | (生)開始小グンをクリック                         |
| このコンピュータには皆されているファ                  | イル ▲       フォーマット - 35 インチ FD (A)     ? 又       容量(2):             | 進捗状況は青い帯で示さ<br>れています。)                |
| ハード ディスク ドライブ                       | 35 インチ、1.44MB、512 バイト/セクタ<br>ファイル システム(E)                          |                                       |
| C) ウティスク (C)                        | アロケーション ユニット サイズ( <u>A</u> )<br>標準のアロケーション サイズ                     | ※初期化していない FD は、<br>請求時に備えて、時間のある      |
| リムーバブル記憶域があるデバイス                    | ボリューム ラベル(1)                                                       | ときにまとめてフォーマット                         |
| 35 インチ FD (A)                       | - フォーマット オプション(2)<br>□ クイック フォーマット(2)<br>□ 圧縮を有効にする(2)             | <u>を済ませておく</u> 事をおすすめ<br>します。         |
| DVD-RAM ドライブ (F:)                   | ■ MS-DOS の起動ディスクを作成する(M)                                           | ※データの入っているフロッ                         |
| ネットワーク ドライブ                         | []]]<br>[]]<br>[]]<br>[]]<br>[]]<br>[]]<br>[]]<br>[]]<br>[]]<br>[] | <u>ビィをフォーマットすると、</u><br>全てのデータが消去されます |
| shanai (1) sher (S:)                |                                                                    | <u>のでご注意ください。</u>                     |
|                                     |                                                                    |                                       |